# การเข้าระบบดูแลช่วยเหลือนักเรียน

### ขั้นที่ 1 เข้าไปที่เว็บด์โรงเรียนคอนสวรรค์ และคลิกไปที่ระบบดูแลช่วยเหลือนักเรียน

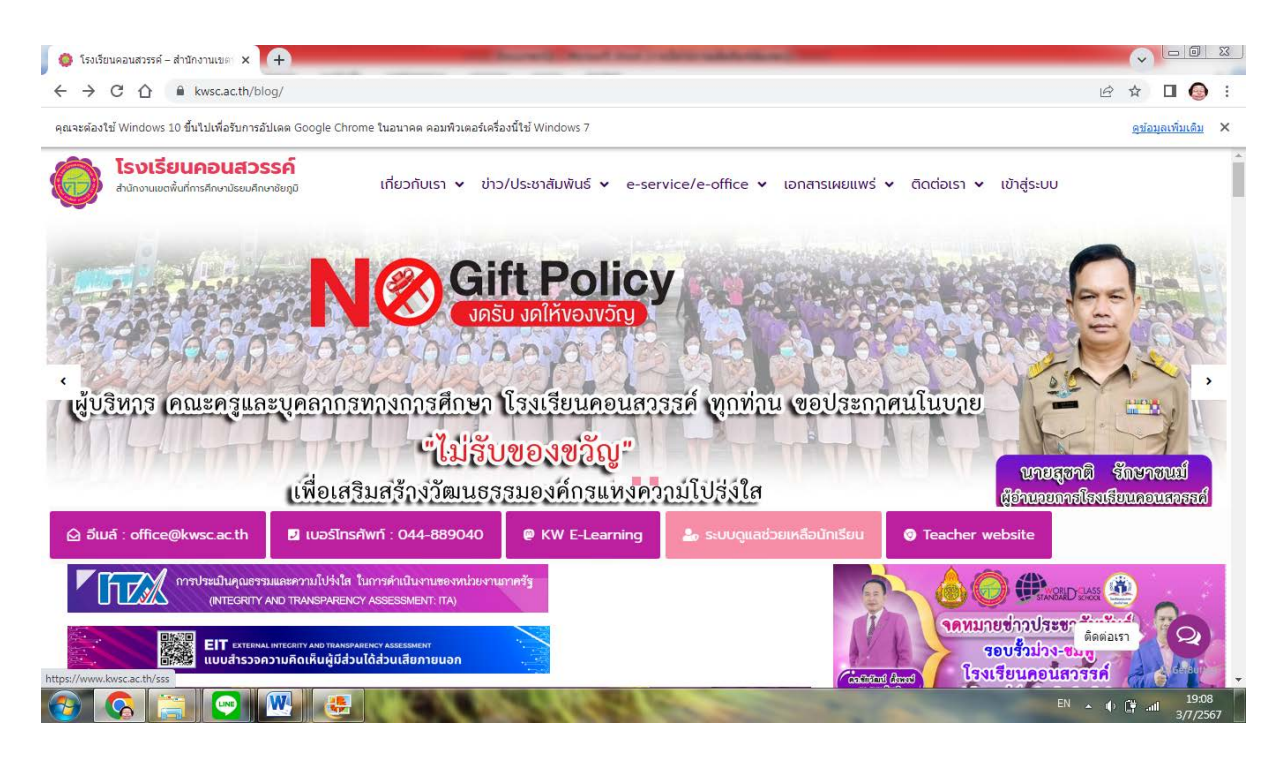

#### ขั้นที่ 2 เข้าไปคลิกไปที่ระบบผู้บริหาร

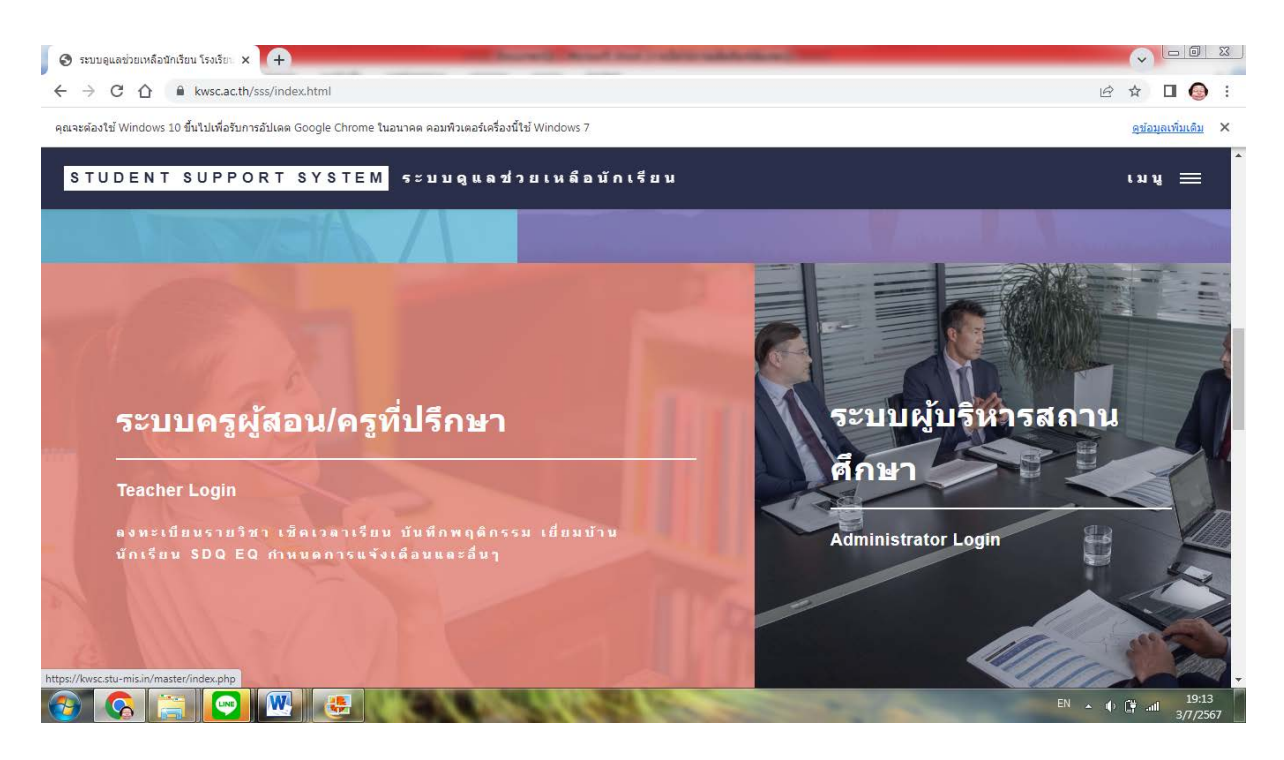

# ขั้นที่ 3 กรอก username และ password

| <ul> <li>ระบบอลุยังภิพาร</li> <li>x</li> </ul>                                                           |                            |  |  |  |
|----------------------------------------------------------------------------------------------------|----------------------------|--|--|--|
| ← → C û i kwsc.stu-mis.in/master/index.php                                                               | ie 🖈 🗖 😔                   |  |  |  |
| คุณจะต้องใช้ Windows 10 ขึ้นไปเพื่อรับการอัปเดด Google Chrome ในอนาคต คอมพิวเตอร์เครื่องนี้ไข้ Windows 7 | <u>ดูข้อมูลเพิ่มเติม</u> > |  |  |  |
| 🖀 หน้าหลัก 🌡 ระบบผู้บริหาร 🖅 ระบบครูผู้สอน 🕱 ระบบนักเรียน ระบบผู้ปกครอง                                  | 🌔 โรงเรียนคอนสวรรค์        |  |  |  |
| 🚨 ระบบผู้บริหารจัดการระบบ                                                                                |                            |  |  |  |
| โรงเรียนคอนสวรรค์                                                                                        |                            |  |  |  |
| ระบบดูแลช่วยเหลือนักเรียนออนไลน์                                                                         |                            |  |  |  |
| Username                                                                                                 |                            |  |  |  |
| admin_kwsc                                                                                               |                            |  |  |  |
| password                                                                                                 |                            |  |  |  |
| 1234567890 ③                                                                                             |                            |  |  |  |
| ว่าข้อมูลการล็อกอินไว้     เข้าสู่ระบบ                                                                   |                            |  |  |  |
|                                                                                                    | FN . 4 . 74 . 19:15        |  |  |  |

### ขั้นที่ 4 คลิกไปที่ สรุปคัดกรอง SDQ EQ

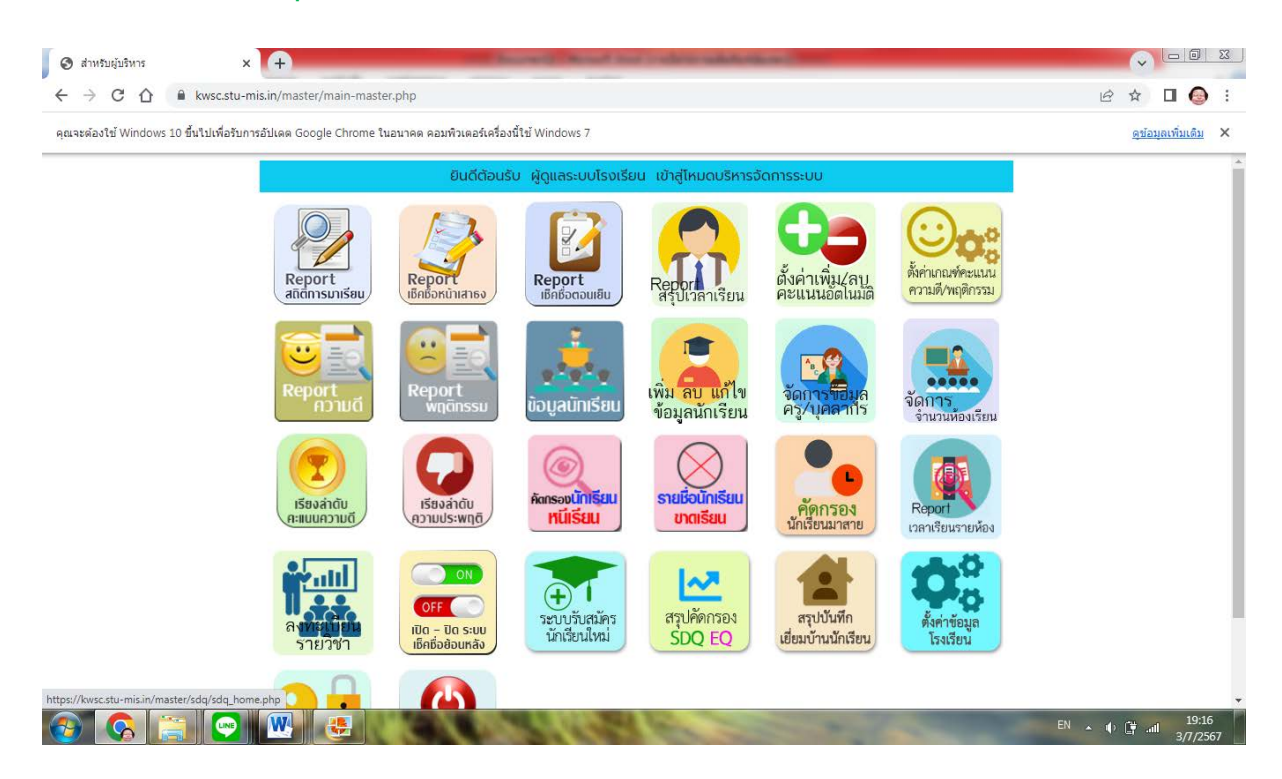

## ขั้นที่ 5 คลิกไปที่ สรุปภาพรวม SDQ EQ

|                                                                                                    | C 🏠 🔒 kwsc.stu-mis.in/r                                                                          | master/sdq/process_sdq.p        | hp                |                                                                                                  |                            |             |          |                                                                                                  | Ê                    | ☆ □ 🧉             | ) : |
|----------------------------------------------------------------------------------------------------|--------------------------------------------------------------------------------------------------|---------------------------------|-------------------|--------------------------------------------------------------------------------------------------|----------------------------|-------------|----------|--------------------------------------------------------------------------------------------------|----------------------|-------------------|-----|
| สุณจะต้องใช้ Windows 10 ขึ้นใปเพื่อรับการอัปเดต Google Chrome ในอนาคต คอมพิวเตอร์เครื่องนี้ใช้ Windows 7 |                                                                                                  |                                 |                   |                                                                                                  |                            |             |          |                                                                                                  |                      | ดุข้อมูลเพิ่มเดิม | . > |
| 😭 หน้า<br>หลัก                                                                                           | 🗠 หน้าหลักสรุป SDQ<br>EQ                                                                         | 🛃 สรุปภาพรวม<br>SDQ             | 🛣 สรุเ<br>นักเรีย | J SDQ ລບັບ<br>u                                                                                  | สรุป SDQ ฉบับผู้<br>ปกครอง | 🛃 a<br>Aទូ  | ເຊປ SDQ  | ♥ สรุปภาพรวม<br>EQ                                                                               | 💝 สรุปการปร<br>เศร้า | ะเมินภาวะซึม      |     |
|                                                                                                    | G                                                                                                | 🗠 สรุป                          | ภาพระ             | วม การบันทึ                                                                                      | กแบบคัดกรองนั              | าเรียนรา    | ยบุคคล S | DQ                                                                                               | 8                    |                   |     |
|                                                                                                    |                                                                                                  | ค้นหาตามชื่อ-สกุลนักเรียน       |                   |                                                                                                  |                            |             |          |                                                                                                  |                      | _                 |     |
|                                                                                                    |                                                                                                  | ป้อนเฉพาะชื่อหรือคำบางค่าในชื่อ |                   |                                                                                                  |                            |             |          |                                                                                                  |                      |                   |     |
|                                                                                                    | 🛛 🖳 ฉบับนักเรี                                                                                   | ยนประเมินตนเอ <sup>ุ</sup>      | σ                 | ฉบับผู้ปกครองประเมิน                                                                             |                            |             |          | 되 ฉบับครูประเมินนักเรียน                                                                         |                      |                   |     |
|                                                                                                    | ทำแบบประเมินแล้ว 553 คน<br>ยังไม่ทำแบบประเมิน <mark>422 คน</mark><br>จำนวนนักเรียนทั้งหมด 975 คน |                                 |                   | ทำแบบประเมินแล้ว 388 คน<br>ยังไม่ทำแบบประเมิน <mark>587 คน</mark><br>จำนวนนักเรียนทั้งหมด 975 คน |                            |             |          | ทำแบบประเมินแล้ว 433 คน<br>ยังไม่ทำแบบประเมิน <mark>542 คน</mark><br>จำนวนนักเรียนทั้งหมด 975 คน |                      |                   |     |
|                                                                                                    |                                                                                                  |                                 |                   |                                                                                                  |                            |             |          |                                                                                                  |                      |                   |     |
|                                                                                                    | คิดเป็นเปอร์เซ็นต์ เ<br>56.72%                                                                   | แบบประเมินที่ทำเสร็จแล้:        | D III             | คิดเป็นเปอร์เซ็นต์ แบบประเมินที่ทำเสร็จแล้ว<br>3979%                                             |                            |             |          | คิดเป็นเปอร์เซ็นต์ แบบประเมินที่ทำเสร็จแล้ว<br>44.41%                                            |                      |                   |     |
|                                                                                                    |                                                                                                  | ดูรายละเอีย                     | IJQ               | ดูรายละเอียด                                                                                     |                            |             |          |                                                                                                  | ดูรายละเอียด         |                   |     |
|                                                                                                    |                                                                                                  |                                 | M                 | สรุปภาพรวมเ                                                                                      | พลการคัดกรอง SDC           | 2 ทั้ง 3 ฉเ | ັບ       |                                                                                                  |                      |                   |     |
|                                                                                                    | จำนวนนักเรี                                                                                      | จำนวนนักเรียน                   |                   |                                                                                                  | าารประเมินทั้ง 3 ฉบับ      |             |          | ผลการประเมิน SDQ                                                                                 |                      |                   |     |
| os://kwsc.stu                                                                                            | J-mis.in/master/sdq/process_sdq.ph                                                               | ้ำ แล้ว<br>P                    |                   |                                                                                                  |                            | กลุ่มปก     | ติ       | กลุ่มเสี่ยง                                                                                      | กลุ่มมีปัญหา         |                   |     |

Username = admin\_kwsc Password = 1234567890